## Good News!

You have the ability to **reset** and **unlock** your own computer password.

**You must first enroll in Active Directory Self-Services:** The process takes only a few minutes!

- From any computer, go to <u>www.cusd80.com</u> > Departments > Staff Resources & Links > click on the Active Directory Self-Services icon.
- 2. Sign in with your user name (<u>without</u> @cusd80.com) and your current password. Then, Log In.
- 3. Click on the Enrollment Tab to register the security questions and answers. \**Minimum length of your answers should be at least 4 characters.*

## Reset a Password or Unlock Account from home or any computer:

- Go to Active Directory Self-Services: from any computer, go to <u>www.cusd80.com</u> > Departments > Staff Resources & Links > click on the Active Directory Self-Services icon.
- 2. Choose Reset Password or Unlock account as shown below. Enter your user name (without @cusd80.com) and follow the prompts.

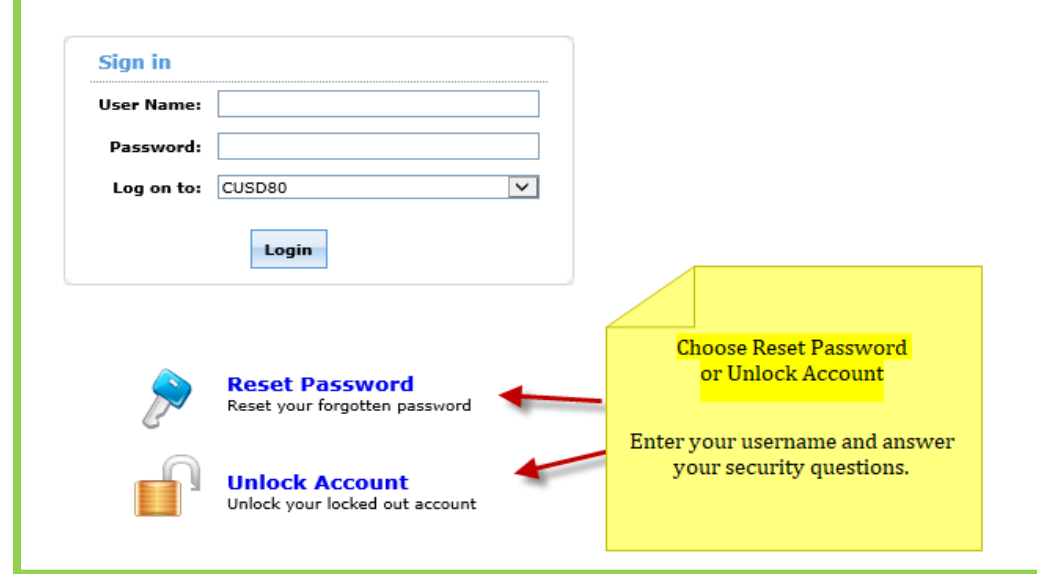

Reset a Password/Unlock Account from a CUSD computer.

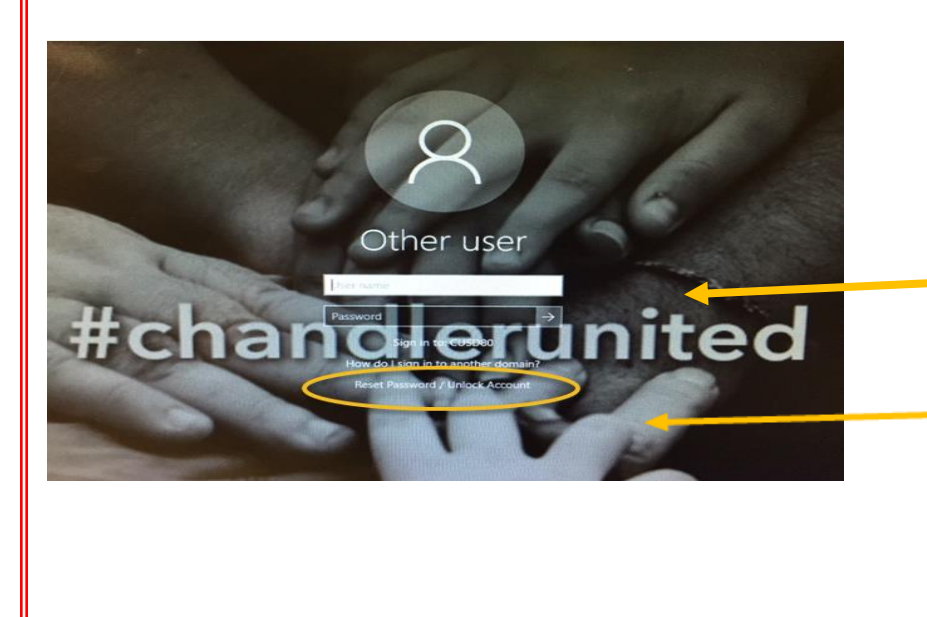

Leave blank

Click on: Reset Password/Unlock Account Enter your username and answer your security questions.

## **Password requirements:**

Passwords cannot contain your employee ID number or your first or last name.

Your password must have at least 8 characters <u>and</u> 3 out of these 4 requirements: \* uppercase letter \* lowercase letter \*one number \*one symbol

Please call the Help Desk, if you need further assistance.

Thank you,

CUSD Help Desk 480-812-7697